## 都道府県・政令指定都市事務局用参加者リスト作成マニュアル

このExcelファイルは、様式3-1と様式3-2の2つのシートで構成されています。

様式3-1はA4横で3ページ100郡市区・町村様分のリストが入力出来る様になっており、様式3-2はA3横で9ページ800名様のリストが入力出来る様になっています。これらを印 刷される際は、印刷プレビューでページを確認してから印刷してください。なお印刷レイアウトは、ご使用のプリンターによって違う場合があります。印刷の際は、必ず「印刷プレビュー」で 印刷レイアウト及び印刷枚数を確認の上お願いします。

## 【入力方法について】

## ★ファイルを開くにはパスワードが必要です。すべてのファイルのパスワードを「67pta」で統一しています。

- ●大会ホームページの都道府県・政令指定都市事務局用(様式3)のExcelをダウンロードし、ファイルを開きます。 ※水色のセルには計算式が入っていますので、入力されないようお願いします。
- ●様式3-1シートの黄色セル(地方協議会名・申込責任者名・郵便番号・住所・TEL・FAX)に必要事項を入力します。備考欄は何もなければ空欄で結構です。
- ●B16セル以降B列に所属する郡市区・町村PTA名を入れてください。
- F 16セル以降G列に所属する貸切バス駐車場の台数を選択してください。※都市区・町村PTAから送られてきたExcelファイル参照(図1参照)
- ●様式3-2シートを開き、各郡市区・町村から送られてきたExcelファイルも開きます。
- ●郡市区・町村PTAからのファイル(様式2-2)のC7セル(単PNo.の部分)から入力されている z 列の最終行までを範囲選択し、コピーします。(図2参照)
- ●郡市区・町村PTAからのファイル(様式2-2)のAB~AE7セル(備考欄)の最終行までを範囲選択し、コピーします。(図2参照)
- ※AA列(青いセルの参加費)は計算式が入っておりますので、コピーをしないようにお願いいたします。※書式が壊れてしまいます
- ●様式3-2のE7セル(単PMLの部分)を選択し、貼り付ける際は画面上の貼り付けボタンをクリックして「値の貼り付け」(赤枠)をクリックすると貼り付けができます。(図3参照) ●様式3-1に戻り、先ほど入力した郡市区・町村名の左隣の郡市区・町村P No.(A16セル以降)があるので、様式3-2に貼り付けた郡市区・町村名のある番号を確認します。 (図4.5参照)
- ●シート3-2のC7セル以降(郡市区・町村Mu列)に番号を入力すると、郡市区・町村名は自動で入力されます。
- ●以降、各郡市区・町村のExcelファイルを、貼り付けて同作業を繰り返します。

【Excelファイルの送付について】

●入力データのファイル名は、都道府県・政令指定都市PTA名として保存してください(記入例では「兵庫県PTA連合会」となります)。

なお、個人情報保護の観点からファイルにはパスワードをかけておりますので、パスワードをかけたままお送りください。

●入力データは、(株)日本旅行 神戸支店「第67 回 日本PTA 全国研究大会 兵庫大会」係宛、添付ファイルにてお送りください。メールの件名には大会の参加 ファイルを送る旨と、何回目かの送信かを記載してお送りください(例:「●●PTA連合会、兵庫大会参加者リスト送付1回目」の件)。

【1回目送付後の追加・変更・取消について】

- ●1回目送付後に、変更や取消があった場合は、
  - <追加の場合>最後の方の次行に追加入力し、そのセルを青色で塗りつぶしてください。
  - <変更の場合>変更のあった箇所を修正し、そのセルを緑色で塗りつぶしてください。
  - <取消の場合>取消者の1行を赤色で塗りつぶしてください。

●郡市区・町村数が100、参加者が800名様以上になる場合は、Excelの最終行(様式3-1、様式3-2)の行番号(様式3-1では115、シート3-2では806)上で右クリック して「コピー」を選択し、続いてその下の行番号(様式3-1では116、シート3-2では806)上で右クリックして「貼り付け」を選択すると最終行と同じ項目が貼り付きますので、№を 次番号に変更することにより、計算式を引き継いだ行を追加出来ます。

●変更した内容で保存をして、(株)日本旅行神戸支店「第67回日本PTA全国研究大会兵庫大会」係宛にお送りください。メールの件名には何回目かということと、メール 本文には、変更、追加、取消の詳細をご入力ください。

※上記内容は、あくまでも例です。事務局間で取り決めがある場合はその方法に従ってください。

| 記入例 | 列     |
|-----|-------|
| 図1  | 様式3-1 |

| - 24                  | A               | В             | С          | D             | E           | F           | G     | Н       | 1      | J       | К      | L     | M       | N     | 0      | P           | Q           | R        |
|-----------------------|-----------------|---------------|------------|---------------|-------------|-------------|-------|---------|--------|---------|--------|-------|---------|-------|--------|-------------|-------------|----------|
| 1                     | この用紙は、          | 6月24日(月)までにご  | 足出ください。    |               |             |             | 都道府   | 県·政令指定都 | 『市事務局用 | 参       | ѷ加 者   | 集計    | 表       |       | 送信回数*  | 1           | 回目 作成日      | 2019/6/1 |
| 2                     | E-Mail送信        | 先             |            |               |             |             |       |         |        |         |        |       |         |       |        |             |             |          |
| 3                     | 株式会社日           | 本旅行 神戸支店 宛て   |            |               |             | 分科会         | 法希望者数 | 第1分科会   | 第2分科会  | 第3分科会   | 第4分科会  | 第5分科会 | 第6分科会   | 第7分科会 | 第8分科会  | 特別<br>第1分科会 | 特別<br>第2分科会 | 合 計      |
| 4                     | メールアドレス         | t: ptahyogo19 | @nta.co.jp |               |             |             | 第1希望  | 0       | 0      | 0       | 0      | 0     | 0       | 0     | 0      | 0           | 0           | 0        |
| 5                     |                 |               |            |               |             |             | 第2希望  | 0       | 0      | 0       | 0      | 0     | 0       | 0     | 0      | 0           | 0           | 0        |
| б                     |                 |               |            |               |             |             | 第3希望  | 0       | 0      | 0       | 0      | 0     | 0       | 0     | 0      | 0           | 0           | 0        |
| 7                     | *               | 地方協議会名        | 兵庫県PTA協議   | 会             |             |             |       |         |        |         |        |       |         |       |        |             |             |          |
| 8                     | *               | 申込責任者         | 兵庫 太郎      |               |             |             |       |         |        |         |        |       | 参加費免除者数 | 参加者数  | 参加者数合計 | 参加費計        |             |          |
| 9                     | *               | 郵便番号          | 000-0000   |               |             |             |       |         | 都道府    | 限·政令指定都 | 市事務局集計 |       | 0       | 0     | 0      | ¥0          |             |          |
| 10                    | *               | 住所            | 兵庫県神戸市0-   | ·0            |             |             |       |         |        |         |        |       |         |       |        |             |             |          |
| 11                    | *               | TEL           | 00000000   | 0000000       |             |             |       |         |        |         |        |       |         |       |        |             |             |          |
| 12                    | *               | FAX           | 00000000   |               |             |             |       |         |        |         |        |       |         |       |        |             |             |          |
| 13                    | *               | 必須入力項目です。     |            |               |             |             |       |         |        |         |        |       |         |       |        |             |             |          |
| 14<br>15              | 郡市区·町<br>村P No. | *郡市区·町村PTA名   | 有料参加者数     | 参加費<br>¥5,000 | 参加費免<br>除者数 | 貸切バス駐車場     |       |         |        |         |        |       |         |       |        |             |             |          |
| 16 1 <u>兵庫県PTA協議会</u> |                 |               | 0          | 0             | 0           | 6台1回12,000円 |       |         |        |         |        |       |         |       |        |             |             |          |
| 17 2 OOPTA連合会         |                 | 0             | 0          | 0             |             |             |       |         |        |         |        |       |         |       |        |             |             |          |
| 18 3 <u>△△PTA連合会</u>  |                 |               | 0          | 0             | 0           |             |       |         |        |         |        |       |         |       |        |             |             |          |
| 19                    | 4               |               | 0          | 0             | 0           |             |       |         |        |         |        |       |         |       |        |             |             |          |
|                       |                 |               |            | -             |             |             |       |         |        |         |        |       |         |       |        |             |             |          |

※赤で囲った黄色い箇所が入力箇所になります。

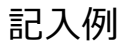

## 図2 様式2-2

| A   | C      | D          | E        | F      | G        | Н        | 1          | J    | К    | L             | м          | N                | 0                | Р           | Q                | R                 | S    | Т           | U              | V                | W     | Х              | Y             | Z             | **     | AB                             | AC      | AD     | AE  |
|-----|--------|------------|----------|--------|----------|----------|------------|------|------|---------------|------------|------------------|------------------|-------------|------------------|-------------------|------|-------------|----------------|------------------|-------|----------------|---------------|---------------|--------|--------------------------------|---------|--------|-----|
|     | 都市区・町  | 村PTA名      | OO市PTA協調 | 義会     | 申込責任者    |          | 兵          | 庫 花子 |      |               |            |                  |                  |             |                  |                   |      |             |                |                  |       |                |               |               |        |                                |         |        |     |
|     | 大会参加のた | めに必要な範囲    | 内での大会事務  | 陽·宿泊機関 | への個人情報の  | と提供について同 | 意の上、申込み    | ります。 |      |               |            |                  |                  |             |                  |                   |      |             |                |                  |       |                |               |               |        |                                |         |        |     |
|     |        |            | 参加考久     | 参加者名   | 参加考察     | 参加考久     |            |      | ※必ず第 | 分科会<br>3希望までご | こうください     | 有料シャ             | っトリレバス           | *           | 宿泊 ()<br>2次案内の申込 | 第1希望)<br>「記号をご記入く | ださい  | *           | 宿泊<br>(2次案内の甲) | (第2希望)<br>込記号をご記 | 入ください | 2              | オプショナルツアー     |               | 参加費    | 備考                             | Ť       |        |     |
| No  | 単PNa.  | 単位PTA名     | (建)      | (名)    | カナ(姓)    | カナ(名)    | 甲込         | 性別   | 第1希望 | 第2希望          | 第3希望       | 8/23(金)<br>(往路)  | 8/23 (金)<br>(復路) | 8/22<br>(木) | 8/23<br>(金)      | 8/24<br>(±)       | 同室者名 | 8/22<br>(木) | 8/23<br>(金)    | 8/24<br>(±)      | 同室者名  | 8/22<br>(神戸市)  | 8/24<br>(姬路市) | 8/24<br>(明石市と | 5000円  | ※要支援情報、3名様以上の相部屋の場合<br>ご記入下さい。 | るの組合せ、参 | 加賀免除理由 | 1等を |
| -   |        | - Etabelia | e.e.     |        | la - mai | 000      | (m)        | m    | an . | 907 A         | an r       | daya dan kura sa | (b)3.6m1         | KC A C      | WW A C           | WW D.C            |      | WW C.C      | WW A C         | KC D C           |       | data de la com | (1) 1 (m)     | 200 C         | 50000  |                                |         |        |     |
|     | 1      | 只理中子权      | 共庫       | 太郎     | Eagl     | 909      | S/II相(001) | 艻    | 第1   | 第4            | 笫 <b>5</b> | 中込無し>×           | 甲込無()>×          | KS-A-S      | KK-A-5           | KK-B-S            |      | KK-C-S      | KK-A-S         | KS-D-S           |       | 甲込無し>×         | 中込無()>×       | UP.C          | 500014 |                                |         |        |     |
| 1   | 1      | 兵庫中学校      | 兵庫       | 花子     | ヒョウゴ     | ハナコ      | 参加費免除者     | ((女  | 第7   | 第6            | 第3         | (第7分科会)【朝来市】     | (第7分科会)【朝来市】     | I-A-S       | I-A-S            | I-A-S             |      | I-A-T       | I-A-T          | I-A-T            |       | 申込無し>×         | 申込無し>×        | 申込無し>×        | 0円     | 免除:会長                          |         |        |     |
| 1   | 1      | 兵庫中学校      | 兵庫       | 一朗     | ヒョウゴ     | イチロウ     | 参加者(001)   | 男    | 特2   | 特1            | 第3         | 申込無し>×           | 申込無し>×           | H-B-S       | H-C-S            | H-A-S             |      | H-B-S       | H-A-T          | H-C-S            | 兵庫 次郎 | 申込無し>×         | OP.B          | 申込無し>×        | 5000円  |                                |         |        |     |
| - 4 |        |            |          |        |          |          |            |      |      |               |            |                  |                  |             |                  |                   |      |             |                |                  |       |                |               |               | 0円     |                                |         |        |     |

※入力済箇所を選択してコピーしてください。赤枠部分 ※ 参加費の青いセルはコピーをしないようにお願いいたします。

|    | 図3           | _ 様ī     | 式3-   | 2       |          |          |          |       |          |    |      |               |        |                 |                 |             |               |                   |      |             |                 |                   |       |               |               |                       |       |                    |          |           |           |
|----|--------------|----------|-------|---------|----------|----------|----------|-------|----------|----|------|---------------|--------|-----------------|-----------------|-------------|---------------|-------------------|------|-------------|-----------------|-------------------|-------|---------------|---------------|-----------------------|-------|--------------------|----------|-----------|-----------|
|    | A O          | D        | E     | F       | G        | н        | I        | J     | К        | L  | м    | N             | 0      | P               | Q               | R           | s             | т                 | U    | V           | W               | ×                 | Y     | Z             | AA            | AB                    | AO    | AD                 | AE       | AF        | AG        |
| 3  | 地方協議会        | 兵庫県PTA協調 | 議会    |         | 申込責任者    | 兵庫 太郎    |          |       |          |    |      |               |        |                 |                 |             |               |                   |      |             |                 |                   |       |               |               |                       |       |                    |          |           |           |
| 4  | □ 大会参加のた     | めに必要な範囲  | 内での大会 | 事務局・宿泊樹 | 機関への個人情報 | 服の提供について | 「同意の上、申込 | 込みます。 |          |    |      |               |        |                 |                 |             |               |                   |      |             |                 |                   |       |               |               |                       |       |                    |          |           |           |
| 5  | 郡市区・町        | 現法1家、町村  |       |         | 参加老名     | 参加老名     | 参加老名     | 参加老名  |          |    | ※必ず第 | 分科会<br>3希望までご | 見入ください | 有料シ             | ャトルバス           | *           | 宿泊(<br>2次案内の甲 | (第1希望)<br>込記号をご記入 | くだきい | *           | 宿泊(<br>(2次案内の甲) | (第2希望)<br>込記号をご記入 | ください  |               | オブショナルツブ      | -                     | 参加費   |                    |          | 備考        |           |
| 6  | No 村<br>PNo. | PTA事務局名  | 単PNo. | 単位PTA名  | (姓)      | (名)      | カナ(姓)    | かナ(名) | 申込       | 性別 | 第1希望 | 第2希望          | 第3希望   | 8/23(金)<br>(往路) | 8/23(金)<br>(復路) | 8/22<br>(木) | 8/23<br>(金)   | 8/24<br>(±)       | 同室者名 | 8/22<br>(木) | 8/23<br>(金)     | 8/24<br>(土)       | 同室者名  | 8/22<br>(神戸市) | 8/24<br>(姫路市) | 8/24<br>(明石市と<br>淡路島) | 5000円 | ※要支援情報、<br>ご記入下さい。 | 3名様以上の相部 | 屋の場合の組合せ、 | 9加費免除理由等を |
| 7  | 1            |          | 1     | 身庫中学校   | 兵庫       | 太郎       | ヒョウゴ     | タロウ   | 参加者(001) | 男  | 第1   | 第4            | 第5     | 申込無し>×          | 申込無し>×          | KS-A-S      | KK-A-S        | KK-B-S            |      | KK-C-S      | KK-A-S          | KS-D-S            |       | 申込無し>:        | × 申込無し>       | × OP.C                | 5000F | 9                  |          |           |           |
| 8  | 2            |          | 1     | 兵庫中学校   | 兵庫       | 花子       | ヒョウゴ     | ハナコ   | 参加費免除者   | 女  | 第7   | 第6            | 第3     | (第7分科会)         | (第7分科会)         | I-A-S       | I-A-S         | I-A-S             |      | I-A-T       | I-A-T           | I-A-T             |       | 申込無し>:        | × 申込無し>       | × 申込無し>×              | d OF  | 9 免除:会長            |          |           |           |
| 9  | 3            |          | 1     | 兵庫中学校   | 兵庫       | 一朗       | ヒョウゴ     | イチロウ  | 参加者(001) | 男  | 特2   | 特1            | 第3     | 申込無し>×          | 申込無し>×          | H-B-S       | H-C-S         | H-A-S             |      | H-B-S       | H-A-T           | H-C-S             | 兵庫 次郎 | 申込無し>:        | × OP.B        | 申込無し>×                | 5000P | 9                  |          | -         |           |
| 10 | 4            |          |       |         |          |          |          |       |          |    |      |               |        |                 |                 |             |               |                   |      |             |                 |                   |       |               |               |                       | OF    | 9                  |          |           |           |

※赤枠で囲ったE7セルへ貼り付けてください。貼り付ける際は右下図のように貼り付けをクリックして値の貼り付け(赤枠)をクリックすると貼り付けができます。

| ×.       | 4 様式       | <b>t</b> 3-1 | [ | 図5 | 札   | <b></b> |          |       | 貼り付け<br>ちらをク | の際はこ<br>リックし | ר בי בר בי בי בי בי בי בי בי בי בי בי בי בי בי | )・ ♂ ・ <del>、</del><br>ホーム 挿入 | ページ レイアウ                               | ト数式     | データ       | 校閲      |
|----------|------------|--------------|---|----|-----|---------|----------|-------|--------------|--------------|------------------------------------------------|-------------------------------|----------------------------------------|---------|-----------|---------|
|          | А          | В            |   |    | А   | С       | D        | Е     | °C < 7≘      | 20.          |                                                | も切り取り                         | メイリオ                                   |         | - 10      | A A     |
| 13<br>14 | *<br>郡市区・町 |              |   | 3  |     | 地方協議会   | 兵庫県PTA協議 | 会     |              |              | 貼り付け                                           | ■ 」ヒー ▼<br>ダ 書式のコピー/貼り付け      | в <i>I</i> <u>U</u>                    | •       | A - 🖄     | - Ž -   |
| 15       | 村P No.     | *和川区・町村PIA名  |   | 4  |     | 会参加のた   | めに必要な範囲の | 内での大会 | 事務局・宿泊機      |              | 貼り付け                                           | - <b>AA</b> -                 | _                                      | フォン     | r         | 5       |
| 16       | 1          | 兵庫県PTA協議会    |   | 4  |     |         |          |       |              |              | Tr Tr                                          | 🎉 📝                           | $f_{x}$                                |         |           |         |
| 17       | 2          | OOPTA連合会     |   | 5  | No  | 郡市区・町   | 郡市区·町村   | 出DNo  | 出位口工4夕       |              | ĈŔ                                             |                               | F                                      | G       | н         | 1       |
| 19       | 3          | △△PTA連合会     |   |    | NO  | P No    | PTA事務局名  | 里PN0. | 单位PTA石       |              | 値の貼り作                                          | 다<br>                         |                                        | 申込責任者   | 新潟 太郎     |         |
| 10       | 1          |              |   | 6  |     | 1 1101  |          |       |              |              | 123 123                                        | 123                           | ā·宿泊機關·                                | の個人情報の扱 | 供について同意の. | 上、申込みます |
| 19       | 4          |              |   | 7  | 1   | 1       | 兵庫県PTA協議 | 1     | 兵庫中学校        | -            | その他の則                                          | はり付けオプション                     | 岩位PTA名                                 | 修加書名    | 修加者名      | 使加雪名    |
| 20       | 5          |              |   | 2  | 2   | 1       | 兵庫県PTA協議 | 1     | 兵庫中学校        | _            | 😼 🔒                                            |                               | ~w~~~~~~~~~~~~~~~~~~~~~~~~~~~~~~~~~~~~ | (始生)    | (名)       | カナ(如生)  |
| 21       | 6          |              |   | 0  | 3   | 1       | 兵庫県PTA協議 | 1     | 兵庫中学校        | -            | 形式                                             | を選択して貼り付け( <u>S</u> )         |                                        |         |           |         |
|          | 7          |              |   | 10 | 4   |         |          |       |              | -            | 8 4                                            |                               |                                        |         |           |         |
| 22       | ,          |              |   | 11 | 5   |         |          |       |              | -            | 9                                              |                               |                                        |         |           |         |
| 23       | 8          |              |   | 10 | 6   |         |          |       |              | +            |                                                |                               |                                        |         |           |         |
| 24       | 9          |              |   | 12 | - 1 |         | 1        |       |              | 1            |                                                |                               |                                        |         |           |         |

※赤枠で囲った郡市区・町村 P No.(様式3-1)を参考に該当番号をC列(様式3-2)へ入力してください。水色のセル(様式3-2D列)は自動反映されます。